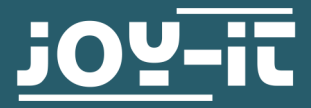

# **EXPLORER 700**

Erweiterungsplatine

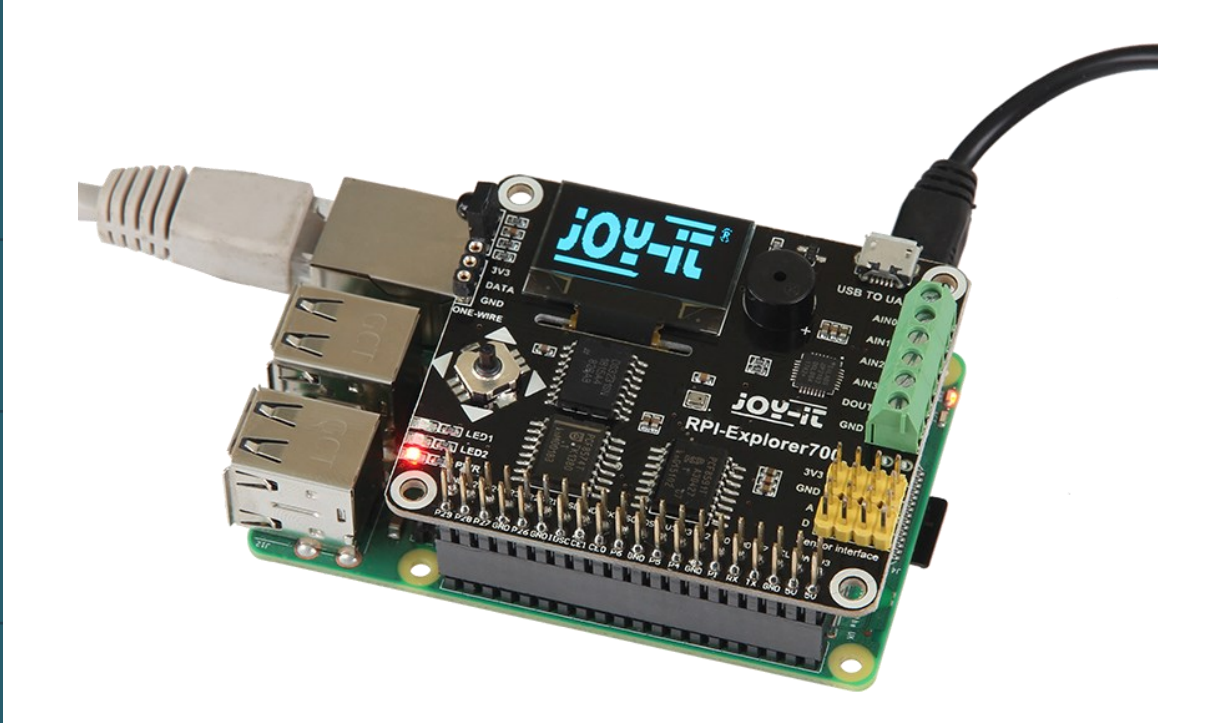

# **1. ALLGEMEINE INFORMATIONEN**

Sehr geehrter Kunde, vielen Dank, dass Sie sich für unser Produkt entschieden haben. Im Folgenden zeigen wir Ihnen, was bei der Inbetriebnahme und der Verwendung zu beachten ist.

Sollten Sie während der Verwendung unerwartet auf Probleme stoßen, so können Sie uns selbstverständlich gerne kontaktieren.

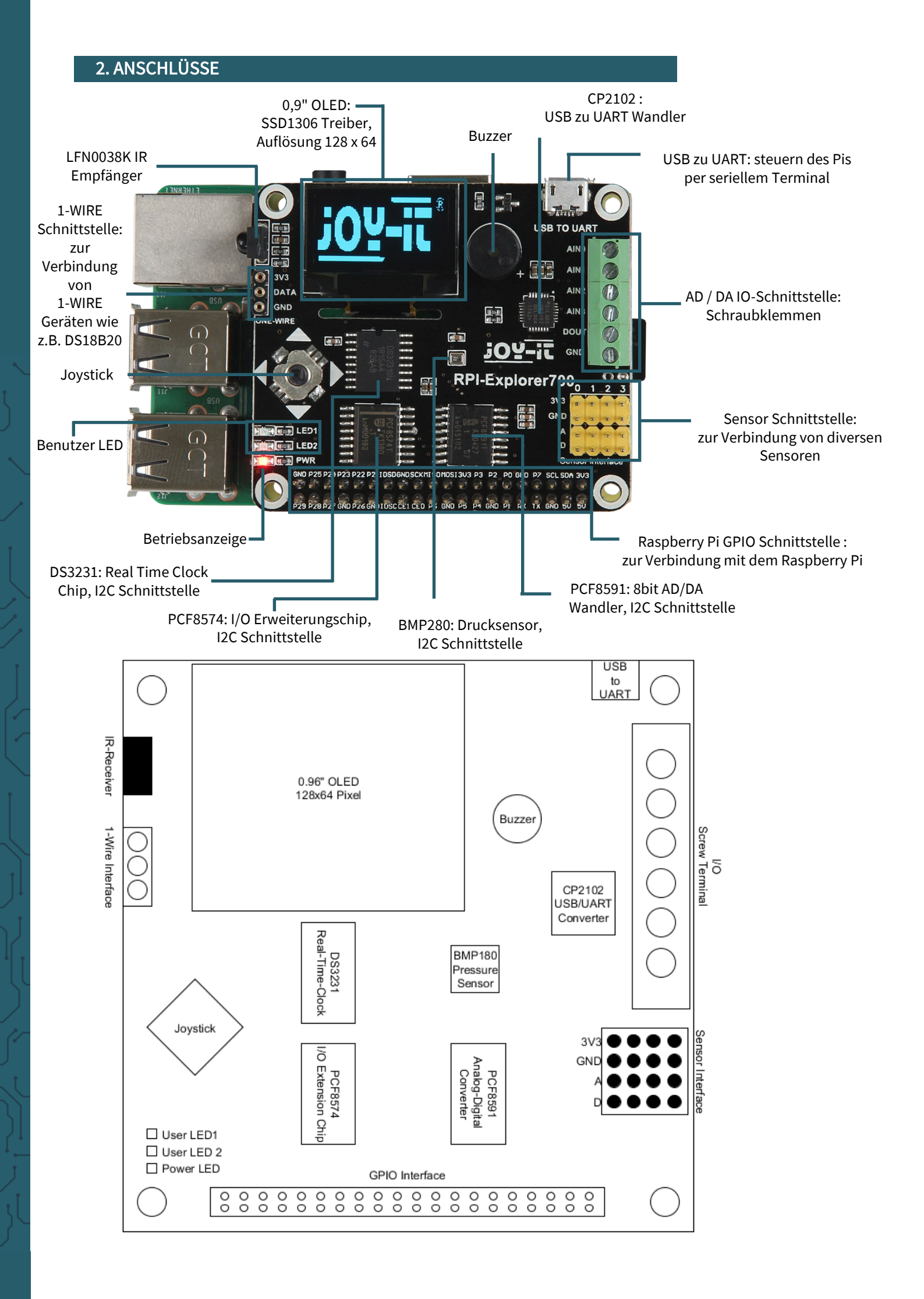

## **3. VERBINDEN DES ERWEITERUNGSBOARDS**

Das Explorer 700 Erweiterungsboard unterstützt das Raspberry Pi A+, B+, 2, 3 Model B und 4. Vor dem Ausführen der Beispielprogramme sollten Sie sicherstellen, dass der Explorer 700 mit Ihrem Raspberry Pi verbunden ist und dieser mit Strom versorgt wird.

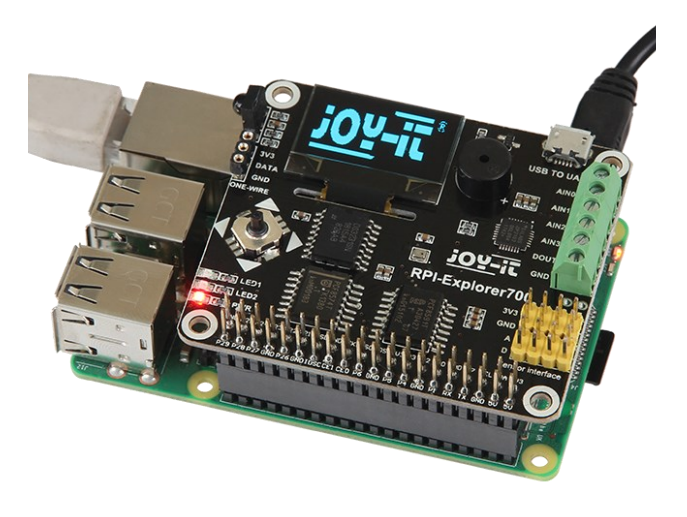

# 4. BEISPIEL - ÄNDERN DES LED STATUS

Das Explorerboard besitzt eine LED, welche mit unseren Beispielprogrammen angespielt werden kann. Öffnen Sie dafür die Linux Konsole und geben Sie folgende Kommandos ein:

cd ~/Desktop/RB-Explorer700/LED/python
sudo python led.py

Dieser Beispielcode bringt LED1 nun zum blinken. Drücken Sie die Tasten **STRG + C** um das Programm zu beenden. Sie können die LED noch weiter verändern mit dem zweiten Beispielcode.

sudo python pwm.py

Mit diesem Programm können die LED zum pulsieren bringen. Dies geschieht durch das schrittweise verändern von der Hellligkeit. Drücken Sie die Tasten **STRG + C** um das Programm zu beenden.

# 5. BEISPIEL- DRUCKFUNKTION DES JOYSTICKS

Der Joystick besitzt eine Druckfunktion neben den üblichen Bewegungsrichtungen. Unser Beispielcode zeigt Ihnen an, wenn Sie diese Druckfunktion genutzt wird. Öffnen Sie dafür die Linux Konsole und geben Sie folgende Kommandos ein:

cd ~/Desktop/RB-Explorer700/KEY/python
sudo python key.py

Beim Drücken des Joysticks wird die Konsole folgendes anzeigen:

Key Test Program!!!! KEY PRESS KEY PRESS KEY PRESS

## 6. BEISPIEL I/O - PCF8574

Die GPIO-Erweiterung PCF8574 steuert zudem die LED2 und den Joystick. Diese können genauso angesteuert werden, wie die anderen Funktionen des Erweiterungsboard.

Öffnen Sie die Konsole und geben Sie die folgenden Kommandos ein:

cd ~/Desktop/RB-Explorer700/PCF8574/python
sudo python led.py

Mit diesem Programm blinkt nun die LED2. Drücken Sie die Tasten **STRG + C** um das Programm zu beenden.

sudo python pcf8574.py

Dieses Programm vereint verschiedene Funktionen des Explorerboards, denn wenn der Joystick in eine Richtung gedrückt wird, ertönt der Buzzer, leuchtet LED2 auf und die Konsole gibt die Richtung aus.

PCF8574 Test Program! up left down

right

Drücken Sie die Tasten STRG + C um das Programm zu beenden.

#### 7. BEISPIEL BAROMETER - BMP280

Diese Beispielcodes erzielen die Nutzung der verschiedenen Funktionen des Barometers. Denn in zwei verschiedenen Beispielcodes wird die Temperatur, Luftdruck und die relative Höhe abgefragt und ausgegeben. Dabei ist zu beachten, dass die Raumtemperatur durch die ausgehende Wärme des Raspberry Pis beeinflusst werden kann

Öffnen Sie hierfür die Konsole und geben Sie die folgenden Kommandos ein:

cd ~/Desktop/RB-Explorer700/BMP280/python
sudo python temperature-and-pressure.py

Dieses Programm gibt Ihnen die Temperatur, als auch den Luftdruck aus:

Temperature-and-pressure.py - Display the temperature and pressure. Press Ctrl+C to exit!

Temperature = 36.25 \*C & Pressure = 998.20 mbar Temperature = 36.25 \*C & Pressure = 998.20 mbar Temperature = 36.26 \*C & Pressure = 998.20 mbar

Drücken Sie die Tasten **STRG + C** um das Programm zu beenden.

sudo python relative-altitude.py

Bei diesem Beispielcode wird die relative Höhe in der Konsole ausgegeben. Diese Höhe ist von der aktuellen Position des Raspberry Pis abhängig und wird innerhalb von 100 Sekunden gesetzt, in dieser Zeit darf der Raspberry Pi nicht bewegt werden.

Relative-altitude - Calculates relative altitude from pressure. Press Ctrl+C to exit! Collecting baseline values for 100 seconds. Do not move the sensor!

Relative altitude: 00.00 metres Relative altitude: 00.05 metres

Drücken Sie die Tasten **STRG + C** um das Programm zu beenden.

#### 8. REAL - TIME CLOCK BEISPIEL - DS3231

Auf dem Explorerboard ist auch eine Echtzeituhr eingebaut, welche auch für Ausgaben genutzt werden kann. Wie für dieses Beispiel. Dafür öffnen Sie die Konsole und geben Sie die folgenden Kommandos ein:

cd ~/Desktop/RB-Explorer700/D**S**3231/python
sudo python ds3231.py

Die Konsole wird daraufhin das Datum und die Uhrzeit, als auch den Wochentag angeben.

2018/08/12 18:00:00 Wed 2018/08/12 18:00:00 Wed 2018/08/12 18:00:00 Wed

Drücken Sie die Tasten **STRG + C** um das Programm zu beenden.

Der Temperatursensor, welcher im Lieferumfang enthalten wird separat angeschlossen und ist nicht auf der Platine verbaut. Hierbei ist zu beachten, dass die gerade Seite des Sensors zum Display zeigt und die runde Seite vom Raspberry Pi weg.

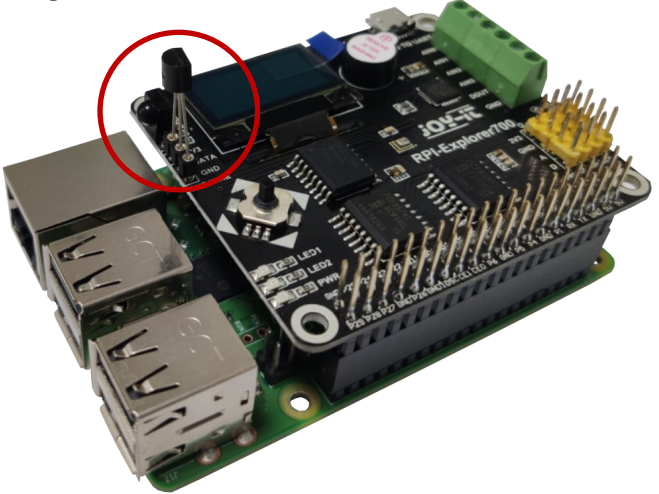

Für das Beispiel öffnen Sie die Konsole und geben Sie die folgenden Kommandos ein:

cd ~/Desktop/RB-Explorer700/DS18B20/python
sudo python ds18b20.py

Die Konsole wird daraufhin die Temperatur in Celsius und in Fahrenheit ausgeben.

24.687 \*C & 76.437 \*F 24.750 \*C & 76.550 \*F 24.812 \*C & 76.662 \*F

Drücken Sie die Tasten **STRG + C** um das Programm zu beenden.

## **10. IRM BEISPIEL - INFRAROT REFLEKTIERENDER SENSOR**

Auf der Platine befindet sich ein Infrarot-Empfänger, welcher Infrarotlicht in elektrische Signale umwandelt. Diese Signale enthalten Infrarotwerte, welche mittels diesem Quellcode-Beispiel durch die Konsole ausgegeben werden.

cd ~/Desktop/RB-Explorer700/IRM/python
sudo python irm.py

Hierzu ist eine Infrarot-Fernbedienung von Nöten, welche auf den Infrarot-Empfänger zielt, diese ist jedoch nicht im Lieferumfang enthalten.

IRM test start: Get the key: 0x0c Get the key: 0x18cd Get the key: 0x5e

Drücken Sie die Tasten **STRG + C** um das Programm zu beenden.

# 11. BEISPIEL UART - ÜBERTRAGUNG SERIELLER DATEN

Die serielle Schnittstelle des Raspberry Pi ist standardmäßig deaktiviert. Für dieses Programm, muss jedoch diese Funktion aktiviert sein damit der Raspberry Pi nicht über den seriellen Port kommuniziert, sondern es müssen andere Methoden verwendet werden um mit dem Raspberry Pi zu kommunizieren.

Um den Beispielcode verwenden zu können, muss zunächst die serielle Funktion in der Konfiguration des Raspberry Pis geändert werden.

Geben Sie dafür zunächst diesen Befehl in die Konsole ein:

sudo raspi-config

Navigieren Sie nun, mit den Pfeiltasten Ihrer Tastatur in den Menüpunkt *5 Interfacing Options.* 

| 1 Change User Password | Change password for the current use |
|------------------------|-------------------------------------|
| 2 Network Options      | Configure network settings          |
| 3 Boot Options         | Configure options for start-up      |
| 4 Localisation Options | Set up language and regional settin |
| 5 Interfacing Options  | Configure overclocking for your Pi  |
| 6 Overclock            | Configure overclocking for your Pi  |
| 7 Advanced Options     | Configure advanced settings         |
| 8 Update               | Update this tool to the latest vers |
| 9 About raspi-config   | Information about this configuratio |
| <select></select>      | <finish></finish>                   |

Danach wählen Sie den Punkt P6 Serial aus.

| Ri                                                                                                | aspberry Pi Software | Configuration Tool (raspi-config)                                                                                                    |
|---------------------------------------------------------------------------------------------------|----------------------|----------------------------------------------------------------------------------------------------|
| Pl Camera<br>P2 SSH<br>P3 VNC<br>P4 SPI<br>P5 I2C<br><b>P6 Serial</b><br>P7 1-Wire<br>P8 Remote G | PIO                  | Enable/Disable connection to the Ra<br>Enable/Disable remote command line<br>Enable/Disable graphical remote acc<br>Enable/Disable automatic loading of<br>Enable/Disable automatic loading of<br>Enable/Disable attomatic loading of<br>Enable/Disable one-wire interface<br>Enable/Disable remote access to GPI |
|                                                                                                   | <select></select>    | <back></back>                                                                                                    |
|                                                                                                   |                      |                                                                                                    |

Die Frage *Would you like a login shell to be accessible over serial?* beantworten Sie mit **No**.

| Would you like a serial?                                             | login shell | to be | accessible | over |
|----------------------------------------------------------------------|-------------|-------|------------|------|
| <ye< td=""><td>25&gt;</td><td></td><td><no></no></td><td></td></ye<> | 25>         |       | <no></no>  |      |

Die Frage *Would you like the serial port hardware to be enabled?* beantworten Sie mit **Yes**.

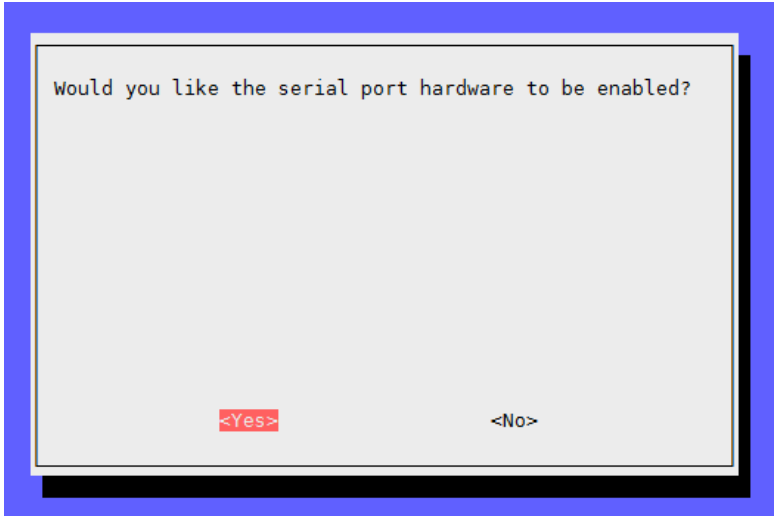

Die USB to UART Schnittstelle Ihres Raspberry Pi ermöglicht Ihren Pi mit einem Computer zu verbinden und sie miteinander kommunizieren zu lassen ohne eine Verbindung zum Internet.

In diesem Beispiel nutzen wir in diesem Beispiel HTerm. Laden Sie sich das Programm <u>hier</u> herunter und installieren Sie es.

Öffnen Sie zunächst HTerm und übernehmen Sie die Einstellungen, wie Sie in der unteren Abbildung zu sehen ist. Dabei ist zu beachten, dass Sie die richtige Baudrate (nämlich 115200) und den Port richtig einstellen. Jedoch kann der Port bei Ihnen abweichen, was Sie im Geräte-Manager überprüfen sollten.

| 📲 HTerm 0.8.1beta                                                | _          |                 |
|------------------------------------------------------------------|------------|-----------------|
| File Options View Help                                           |            |                 |
| Connect Port COM8 V R Baud 115200 V Data 8 V Stop 1 V Parity Non | e v 🗆 C    | TS Flow control |
| Rx 0 Reset Tx 0 Reset Count 0 🔺 0 Reset Newline at No            | one        | ✓ ✓ Show charac |
| Clear received                                                   | Autoscroll | Show errors     |
| Received Data                                                    |            |                 |
| 1 5 10 15 20 25 30 35 40 45 50 55 60                             | 65 70      |                 |
|                                                                  |            |                 |
| Entwicklung5-19                                                  |            |                 |
| 🗸 🛱 Anschlüsse (COM & LPT)                                       |            |                 |
| Druckeranschluss (LPT1)                                          |            |                 |
| Kommunikationsanschluss (COM1)                                   |            |                 |

Silicon Labs CP210x USB to UART Bridge (COM6)

Nun können Sie mit einem Klick auf Connect die Verbindung herstellen. Als nächstes müssen Sie das Beispielprogramm auf Ihrem Raspberry Pi starten. Dazu geben Sie in der Konsole das folgende ein:

cd ~/Desktop/RB-Explorer700/UART/python
sudo python uart.py

In HTerm wird Ihnen daraufhin das folgende angezeigt:

| 1 5 10 15 20 25 30 35 40 45 50 55 60 65 70<br>Hello World !!!w | Received Data |   |             |                        |    |    |    |    |    |    |    |    |    |    |    |  |
|----------------------------------------------------------------|---------------|---|-------------|------------------------|----|----|----|----|----|----|----|----|----|----|----|--|
|                                                                | l<br>Hel      | 5 | 10<br>World | 15<br>!!! <sub>\</sub> | 20 | 25 | 30 | 35 | 40 | 45 | 50 | 55 | 60 | 65 | 70 |  |

Nun können Sie auch Texte zu Ihrem Raspberry Pi senden. Das Beispielprogramm sorgt dafür, dass der geschickte Text vom Raspberry Pi wieder zurück zum Computer geleitet wird.

Sie können diese Texte im Textfeld eingeben und mit *ASend* abschicken.

| Rece               | ive  | Data  |                   |    |     |            |    |       |           |         |           |         |        |      |          |
|--------------------|------|-------|-------------------|----|-----|------------|----|-------|-----------|---------|-----------|---------|--------|------|----------|
| 1                  | 5    | 10    | 15                | 20 | 25  | 30         | 35 | 40    | 45        | 50      | 55        | 60      | 65     | 70   |          |
| Hell               | lo   | World | 111 <sub>\n</sub> |    |     |            |    |       |           |         |           |         |        |      |          |
|                    |      |       |                   |    |     |            |    |       |           |         |           |         |        |      |          |
|                    |      |       |                   |    |     |            |    |       |           |         |           |         |        |      |          |
|                    |      |       |                   |    |     |            |    |       |           |         |           |         |        |      |          |
|                    |      |       |                   |    |     |            |    |       |           |         |           |         |        |      |          |
|                    |      |       |                   |    |     |            |    |       |           |         |           |         |        |      |          |
| Selec              | tion | (-)   |                   |    |     |            |    |       |           |         |           |         |        |      |          |
| Tonuit control ¥   |      |       |                   |    |     |            |    |       |           |         |           |         |        |      |          |
| Input options      |      |       |                   |    |     |            |    |       |           |         |           |         |        |      |          |
|                    |      |       |                   |    |     |            |    |       |           |         |           |         |        |      |          |
|                    |      |       |                   |    |     |            |    |       |           |         |           |         |        |      |          |
| Type /             | ASC  | ~     | Test              |    |     |            |    |       |           |         |           |         |        |      | ASend    |
| Transmitted data × |      |       |                   |    |     |            |    |       |           |         |           |         |        |      |          |
| 1                  | 5    | 10    | 15                | 20 | 25  | 30         | 35 | 40    | 45        | 50      | 55        | 60      | 65     | 70   | 75       |
|                    |      |       |                   |    |     |            |    |       |           |         |           |         |        |      |          |
|                    |      |       |                   |    |     |            |    |       |           |         |           |         |        |      |          |
|                    |      |       |                   |    |     |            |    |       |           |         |           |         |        |      |          |
|                    |      |       |                   |    | His | tory -/1/1 | 10 | Conne | ect to CO | M8 (b:1 | 15200 d:8 | s:1 p:N | one)   |      |          |
|                    | _    |       |                   |    |     |            |    |       |           | ante    | unuce     | enive   | ne vom | VLLD | WES LEIS |

Daraufhin wird Ihr Computer das folgende erhalten:

|                                                                          | - 🗆 X              |
|--------------------------------------------------------------------------|--------------------|
| elp                                                                      |                    |
| 20M8 V R Baud 115200 V Data 8 V Stop 1 V Parity None V                   | CTS Flow control   |
| Reset Tx 8 Reset Count 0 Count Reset Newline at None                     | ✓ ✓ Show character |
| scii Hex Dec Bin Save output 🕶 Clear at 0 💌 Newline every 0 🗮 Autoscroll | Show errors        |
| C Received Data                                                          |                    |
| 1 5 10 15 20 25 30 35 40 45 50 55 60 65<br>Hello World !!!wTest          | 70                 |

Sie können auch die Terminalkonsole über die UART-Verbindung öffnen, anstatt via eines externen Monitors oder über das Internet. Hierfür können Sie PuTTY, MobaXterm oder andere verbinden. Sie müssen hierfür, jedoch andere Einstellungen vornehmen als zuvor.

Geben Sie dafür zunächst diesen Befehl in die Konsole ein:

## sudo raspi-config

Navigieren Sie nun, mit den Pfeiltasten Ihrer Tastatur in den Menüpunkt *5 Interfacing Options.* 

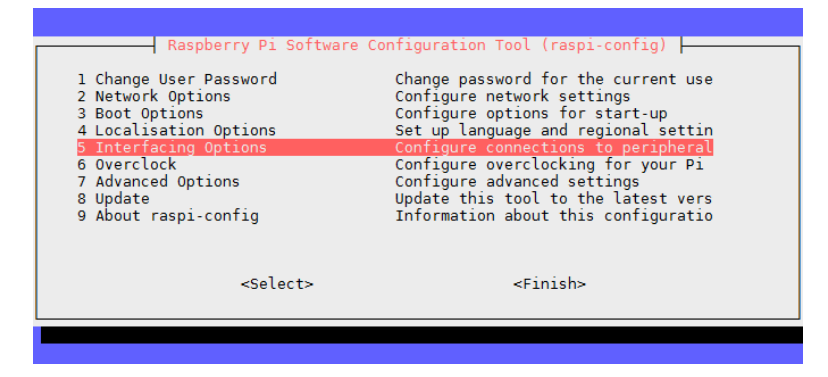

Danach wählen Sie den **Punkt P6 Serial** aus.

|           | Raspberry PI Software |                                     |
|-----------|-----------------------|-------------------------------------|
| PI Camera |                       | Enable/Disable connection to the Ra |
| P2 55H    |                       | Enable/Disable remote command time  |
| P3 VNC    |                       | Enable/Disable graphical remote acc |
| P4 SP1    |                       | Enable/Disable automatic loading of |
| P5 I2C    |                       | Enable/Disable automatic loading of |
| P6 Serial |                       | Enable/Disable shell and kernel mes |
| P7 l-Wire |                       | Enable/Disable one-wire interface   |
| P8 Remote | GPIO                  | Enable/Disable remote access to GPI |
|           |                       |                                     |
|           | <select></select>     | <back></back>                       |
|           |                       |                                     |

Die Frage *Would you like a login shell to be accessible over serial?* beantworten Sie mit **Yes**.

| Would you<br>serial? | like a l  | login | shell | to | be | accessible    | over |
|----------------------|-----------|-------|-------|----|----|---------------|------|
|                      |           |       |       |    |    |               |      |
|                      |           |       |       |    |    |               |      |
|                      |           |       |       |    |    |               |      |
|                      | <ja></ja> |       |       |    |    | <nein></nein> |      |

Nach einem Neustart können Sie nun Ihren Raspberry Pi an Ihrem PC anschließen. Nun öffnen Sie MobaXterm, welches Sie sich <u>hier</u> herunterladen können und stellen eine Verbindung mit den folgenden Einstellungen her:

| Session settings                                                                                           |                                                                                                    |                     |                 |                     | ×           |  |  |  |  |  |  |  |  |
|----------------------------------------------------------------------------------------------------|----------------------------------------------------------------------------------------------------|---------------------|-----------------|---------------------|-------------|--|--|--|--|--|--|--|--|
| 📉 💽 🛃 SSH Teinet Rsh Xo                                                                                    | Marcha Marcha Ma | SFTP SFTP Se        | rial File Shell | 🌏 📡<br>Browser Mosh | 😚<br>Aws S3 |  |  |  |  |  |  |  |  |
| ی Basic Serial settings<br>Serial port * COM3 (Silicon Labs CP210x USB to UART Br ∨ Speed (bps) * 115200 ∨ |                                                                                                    |                     |                 |                     |             |  |  |  |  |  |  |  |  |
| 💉 Advanced Serial settings                                                                                 | Terminal settings                                                                                                    | 🛨 Bookmark settings |                 |                     |             |  |  |  |  |  |  |  |  |
| Serial (COM) session                                                                                       |                                                                                                    |                     |                 |                     |             |  |  |  |  |  |  |  |  |
| OK Cancel                                                                                                  |                                                                                                    |                     |                 |                     |             |  |  |  |  |  |  |  |  |

Hierbei ist zu beachten, das Sie als Verbindungsart **Serial** und den richtigen Port (sichtbar im Geräte-Manager) auswählen als auch die **Baudrate** auf **115200** setzen.

Nun wird sich die Konsole öffnen und Sie müssen sich auf Ihrem Raspberry Pi einloggen. In unserem Image ist der Benutzername *pi* und das Passwort *raspberry*.

Achtung, dabei werden nicht die Tastenschläge bei der Passworteingabe angezeigt.

Raspbian GNU/Linux 10 raspberrypi ttyS0

raspberrypi login: pi Passwort:

Nachdem Sie das Login erfolgreich gemeistert haben, öffnet sich nun die Konsole und Sie können das Terminal des Raspberry Pi genauso nutzen, wie mit SSH nur ohne eine Internetverbindung zu benötigen.

Raspbian GNU/Linux 10 raspberrypi ttyS0 raspberrypi login: pi Passwort: Letzte Anmeldung: Donnerstag, den 24. Oktober 2019, 15:56:29 CEST auf tty1 Linux raspberrypi 4.19.66-v7+ #1253 SMP Thu Aug 15 11:49:46 BST 2019 armv7l The programs included with the Debian GNU/Linux system are free software; the exact distribution terms for each program are described in the individual files in /usr/share/doc/\*/copyright. Debian GNU/Linux comes with ABSOLUTELY NO WARRANTY, to the extent permitted by applicable law.

SSH is enabled and the default password for the 'pi' user has not been changed. This is a security risk - please login as the 'pi' user and type 'passwd' to set a new password. pi@raspberrypi:~\$ ■

## **12. BEISPIEL OLED - DISPLAY**

Um das OLED mit Python ansteuern zu können, müssen Sie zunächst eine Python Bibliothek installieren.

Um diese zu installieren, verbinden Sie Ihren Raspberry Pi mit einem Netzwerk und benutzen Sie den folgenden Befehl:

sudo apt-get install python-pil

Unsere Beispielcodes können verschiedene Ausgaben an diesem OLED erzeugen. Diese unterscheiden sich in wesentlichen Aspekten untereinander.

cd ~/Desktop/RB-Explorer700/OLED/python
sudo python dispachr.py

Dieses Skript gibt einen Text auf dem Display aus, welcher auch im Quellcode verändert werden kann.

sudo python image.py

Dieses Skript stellt ein Bild auf dem OLED dar. Dieses kann auch personalisiert werden.

sudo python animate.py

Das letzte Skript erzeugt eine Animation auf Ihrem OLED.

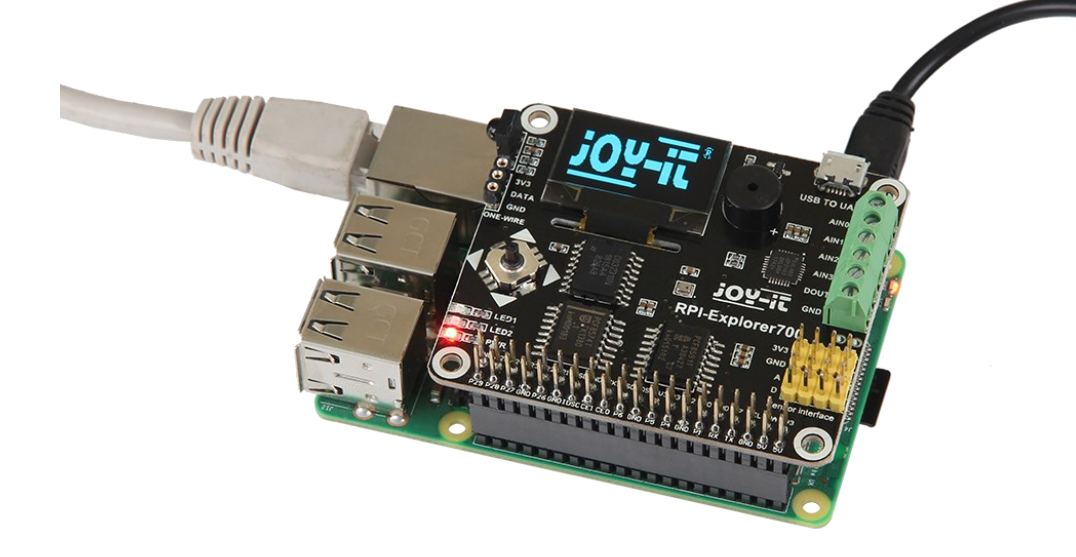

## **13. INSTALLATION DER ZUSATZBIBLIOTHEKEN**

Um API Beispiele zu benutzen, die wir anbieten, sind bestimmte Bibliotheken notwendig die manuell installiert werden sollten. Python Bibliotheken für Raspbian (enthält Raspberry Pi, GPIO und spidev Installationspakete. Siehe: <u>https://pypi.python.org/pypi/RPi.GPIO</u> <u>https://pypi.python.org/pypi/spidev</u> ) erhalten Sie per *wget* Kommando.

Bitte beachten Sie das ihr Raspberry Pi mit dem Netzwerk verbunden ist wenn Sie das Kommando zum installieren der Bibliothek benutzen. Vor der Installation können Sie folgendes Kommando benutzen um die neuste Version ihrer Software zu erhalten.

sudo apt-get update

Geben Sie nun die folgenden Kommando ein um das Python-dev Paket zu installieren:

sudo apt-get install python-dev

Kopieren Sie das Installationspaket RPi, GPIO (GPIO Schnittstellen Funktionen) auf ihr Raspberry Pi Board und entpacken Sie es. Gehen Sie per Konsole in die entpackte Datei und geben Sie folgende Kommandos zur Installation ein:

wget https://files.pythonhosted.org/packages/cb/88/ d3817eb11fc77a8d9a63abeab8fe303266b1e3b85e2952238f0da43fed4e/RPi.GPIO-0.7.0.tar.gz tar -xvzf RPi.GPIO-0.7.0.tar.gz cd RPi.GPIO-0.7.0.tar.gz sudo python setup.py install

Geben Sie nun die folgenden Kommando ein zur Installation der Bibliothek smbus (I2C Schnittstellen Funktionen):

sudo apt-get install python-smbus

Geben Sie folgendes Kommando ein um die serielle Bibliothek zu installieren, welche die UART Schnittstellen Funktionen enthält:

sudo apt-get install python-serial

Installieren der Bibliothek spidev (SPI Funktionen). Kopieren Sie das Installationspaket spidev auf ihr Raspberry Pi Board und entpacken Sie es. Gehen Sie per Konsole in die entpackte Datei und geben Sie folgendes Kommando zum installieren der Bibliothek ein:

wget https://files.pythonhosted.org/packages/ fb/14/4c2e1640f0cb04862c76d9d76ed7c945b0f67876e503ac02f7f675fe86a0/spidev-3.4.tar.gz tar -xvzf spidev-3.4.tar.gz cd spidev-3.4 sudo python setup.py install

## **14. KONFIGURATION DER SCHNITTSTELLEN**

(Vor dem Ausführen der API Codes, die wir zur Verfügung stellen, sollten Sie die entsprechenden Treiber der Schnittstellen aktivieren. In der fertigen System Image-Datei sind sowohl I2C als auch SPI standardmäßig aktiv. Doch der serielle Port ist noch im Konsolen Debug-Funktionsmodus.)

Erlauben Sie die I2C Funktion. Geben Sie folgendes Kommando ein um ihr Raspberry Pi Board zu konfigurieren:

sudo raspi-config

Wählen Sie *Interfacing Options*  $\rightarrow$  *I2C*  $\rightarrow$  *yes* zum starten des Treibers. Danach müssen Sie ihr Konfigurationsdatei modifizieren. Geben Sie folgendes Kommando ein um die Konfigurationsdatei zu öffnen:

sudo nano /etc/modules

Fügen Sie der Konfigurationsdatei folgende beiden Zeilen hinzu:

i2c-bcm2708 i2c-dev

Drücken Sie die Tasten **Strg+X** um aus dem Menü zu gehen und geben Sie **Y** ein um die Einstellungen zu speichern. Danach starten Sie das Modul neu um die Einstellungen in Kraft treten zu lassen.

Der serielle Port des Raspberry Pis ist standardmäßig auf die serielle Konsolen-Debug Funktion eingestellt. Wenn Sie den seriellen Port standardmäßig als I/O benutzen wollen, müssen Sie die Einstellungen Ihres Raspberry Pis modifizieren und die serielle Funktion aktivieren. Wenn die Konsolen-Debug Funktion ausgeschaltet ist, können Sie die Raspberry Konsole nicht über den seriellen Port erreichen. Wenn Sie Ihren Raspberry Pi erneut über die serielle Schnittstelle steuern möchten, müssen Sie diese Funktion wieder einschalten.

sudo raspi-config

Wählen Sie *Interfacing Options* → *Serial*. Wählen Sie die Option **NO** um die serielle Debug Funktion abzuschalten. Aktivieren Sie danach mit der Option **YES** den seriellen Port. Damit die neuen Einstellungen in Kraft treten, müssen Sie das Gerät neustarten. Ab jetzt kann der Port für serielle Kommunikation benutzt werden.

Der serielle Port des Raspberry Pi 3 Model B ist nicht benutzbar da Pin 14 und Pin 15 mit dem eigenen Bluetooth Modul verbunden sind.

Um die SPI Funktion zu aktivieren, geben Sie folgendes Kommando in die Konsole ein:

sudo raspi-config

Wählen Sie *Interfacing Options*  $\rightarrow$  *SPI*  $\rightarrow$  *yes*, um den SPI Kern Treiber zu aktivieren.

#### **15. DOWNLOAD DER CODEBEISPIELE**

Um Ihnen den Zugriff auf unsere Code-Beispiele zu erleichtern, können Sie diese selbstverständlich auch herunterladen. Folgen Sie einfach diesem Link, um zu unserem Download-Paket zu gelangen. https://joy-it.net/files/files/Produkte/RB-Explorer700/Explorer700-1.zip

# Unsere Informations- und Rücknahmepflichten nach dem Elektrogesetz (ElektroG)

#### Symbol auf Elektro- und Elektronikgeräten:

X

Diese durchgestrichene Mülltonne bedeutet, dass Elektro- und Elektronikgeräte **nicht** in den Hausmüll gehören. Sie müssen die Altgeräte an einer Erfassungsstelle abgeben. Vor der Abgabe haben Sie Altbatterien und Altakkumulatoren, die nicht vom Altgerät umschlossen sind, von diesem zu trennen.

#### Rückgabemöglichkeiten:

Als Endnutzer können Sie beim Kauf eines neuen Gerätes, Ihr Altgerät (das im Wesentlichen die gleiche Funktion wie das bei uns erworbene neue erfüllt) kostenlos zur Entsorgung abgeben. Kleingeräte bei denen keine äußere Abmessungen größer als 25 cm sind können unabhängig vom Kauf eines Neugerätes in Haushaltsüblichen Mengen abgeben werden.

#### Möglichkeit Rückgabe an unserem Firmenstandort während der Öffnungszeiten:

Simac GmbH, Pascalstr. 8, D-47506 Neukirchen-Vluyn

#### Möglichkeit Rückgabe in Ihrer Nähe:

Wir senden Ihnen eine Paketmarke zu mit der Sie das Gerät kostenlos an uns zurücksenden können. Hierzu wenden Sie sich bitte per E-Mail an Service@joy-it.net oder per Telefon an uns.

#### Informationen zur Verpackung:

Verpacken Sie Ihr Altgerät bitte transportsicher, sollten Sie kein geeignetes Verpackungsmaterial haben oder kein eigenes nutzen möchten kontaktieren Sie uns, wir lassen Ihnen dann eine geeignete Verpackung zukommen.

#### **17. SUPPORT**

Wir sind auch nach dem Kauf für Sie da. Sollten noch Fragen offen bleiben oder Probleme auftauchen stehen wir Ihnen auch per E-Mail, Telefon und Ticket-Supportsystem zur Seite.

E-Mail: service@joy-it.net Ticket-System: http://support.joy-it.net Telefon: +49 (0)2845 98469 – 66 (10 - 17 Uhr)

Für weitere Informationen besuchen Sie unsere Website: www.joy-it.net

Veröffentlicht: 14.11.2019